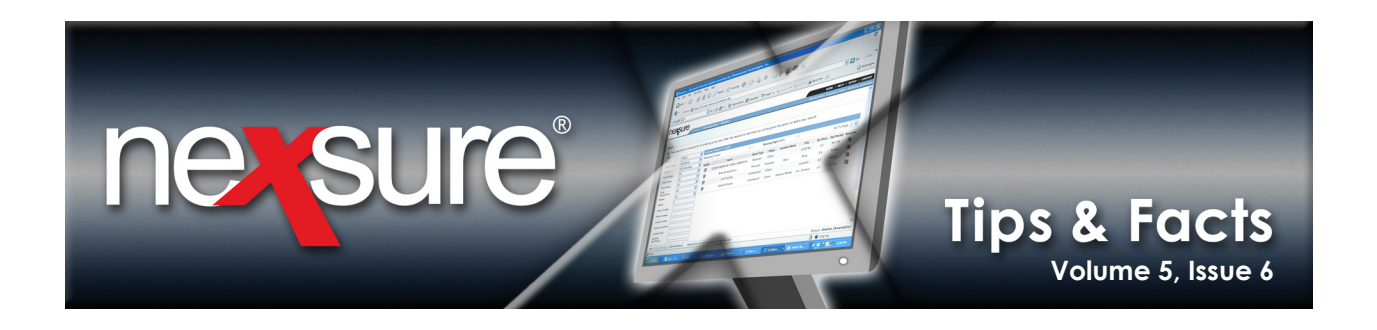

## **IN THIS ISSUE**

✗ Searching for Clients Globally

## **Searching For Clients Globally**

Need to allow the receptionist the ability to locate clients and direct calls to the appropriate assignment in your entire Nexsure Org without giving access to all branches? If so, this can be done by providing security access to one branch along with global search access.

## **Granting Security Access**

Perform the following steps to provide the ability to access Global search:

| 1. On the <b>Utili</b>                                                     | <b>ty</b> menu, click                                                                                                    | the <b>Setup</b> link.                                                                                                    |                                                                                                    |                                                                   |                                                  |            |
|----------------------------------------------------------------------------|----------------------------------------------------------------------------------------------------|----------------------------------------------------------------------------------------------------|----------------------------------------------------------------------------------------------------|-------------------------------------------------------------------|--------------------------------------------------|------------|
| 2. In the Setur                                                            | <b>Console</b> , click                                                                                                    | Security Admini                                                                                                    | stration.                                                                                            |                                                                   |                                                  |            |
| SEARC I<br>Use the navigation below to<br>access Nexsure setup information | ORGANIZATION   REPORTS                                                                                                    | ;   CAMPAIGNS   ELINKS                                                                                                    |                                                                                                    | Bookmarke                                                         | HOME   HELP   SETU<br>:: Expand   Add   Remove S | P   LOGOUT |
| Setup Console<br>Expand Minimize<br>Actions<br>Client Access               | security policy user rights<br>Please review and<br>When effective date colu<br>When expiration date co<br>Rules marked with an a | templates access log T-Log p<br>pdate organization security<br>mn is blank, the rule takes effect im<br>umn is blank, the rule remains in ef-<br>erisk do not apply to the Access Por | df security controls<br><b>policy</b><br>mediately,<br>fect indefinitely.<br>ral for external users. |                                                                   |                                                  |            |
| Retail Agent Access     Color Schemes     Integration                      | R<br>Enable user login expira<br>Enable access time rest                                                                          | le Description<br>tion date and time<br>ction for users *                                                                                                    | Value<br>Yes V<br>No V                                                                               | Effective Date                                                    | Expiration Date                                  |            |
| Lookup Management     Opportunities     Print Blank Forms                  | Default time of day afte<br>Default time of day afte<br>Require that passwords                                                    | which user is allowed to login *<br>which user is not allowed to login *<br>contain at least one special character                                                                    | 1:00 AM<br>11:30 PM<br>No 💙                                                                          |                                                                   |                                                  |            |
| Programs     Document Templates     Security Administration                | Require that passwords<br>character<br>Number of unsuccessful<br>locked                                                           | contain at least one numeric<br>login attempts before login name is                                                                                                    | No 💌<br>12                                                                                           |                                                                   |                                                  |            |
|                                                                            | Number of minutes before a<br>Number of days before a<br>password<br>Require that users char                                      | re locked login name is unlocked<br>users are required to change<br>ge password on their first login                                                                                  | 1<br>900                                                                                             |                                                                   |                                                  |            |
|                                                                            | Number of previous pas                                                                                                    | words that cannot be reused<br>ault                                                                                                    | 1 💟                                                                                                  |                                                                   |                                                  | •          |
|                                                                            |                                                                                                    |                                                                                                    | controls                                                                                             | pdf security $igstar{\}$ T-Log $igstar{\}$ access log $igstar{\}$ | user rights templates 人 securi                   | ity policy |
| 3. Click the use                                                           | er rights temp                                                                                                    | lates tab.                                                                                                    |                                                                                                    |                                                                   |                                                  |            |

**X**Dimensional Technologies

June 30, 2009

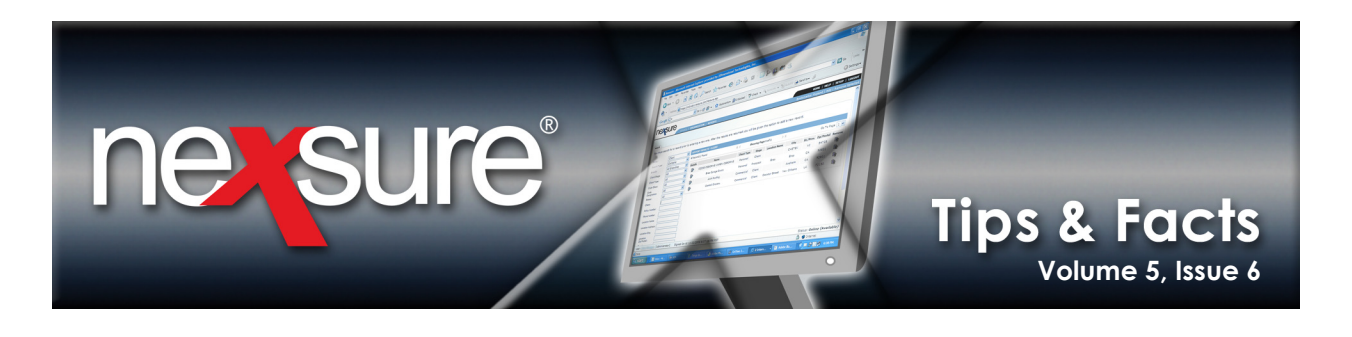

| 4. Select a templat<br>A new template                                   | te under <b>Organization</b> a<br>may also be added by c                                         | nd click                | the [Edit] link.<br>the [Add] link.    |                                                 |                            |                                             |
|-------------------------------------------------------------------------|--------------------------------------------------------------------------------------------------|-------------------------|----------------------------------------|-------------------------------------------------|----------------------------|---------------------------------------------|
| Setup Console                                                           | DRGANIZATION   REPORTS   CAMPAIGNS                                                               | ELINKS<br>ess log \ T-L | og pdf security controls               |                                                 | HOME<br>Bookmarks: E :pand | SETUP   LOCOUT                              |
| Expand Minimize                                                         | <ul> <li>Additional Interest</li> <li>Carrier</li> <li>Client</li> </ul>                         |                         | Name                                   | Description                                     | [ Export ] [ Add ] [ C     | Copy ] [ Edit ] [ Delete ]                  |
| Cherri Access     Retail Agent Access     Color Schemes     Integration | Organization     Accountant                                                                      |                         | Receptionist                           | Call Director Security                          | 6/11/2009<br>1:07:39 PM    | Mary Oberleitner<br>6/11/2009 1:07:39<br>PM |
| Downloads     Lookup Management     Opportunities     Print Blank Forms | Administrator     Assistant CSR     Benefits Account Manager     Client Advocate     Manager     |                         | Business Type(s):<br>Assigned User(s): | No business types assigned<br>No users assigned |                            |                                             |
| Programs Document Templates Security Administration                     | Marketer Maximum Organization Rights Organization Admin Setup Producer Receptionist Beconstative |                         |                                        |                                                 |                            |                                             |
|                                                                         | Kepresentative     Servicer - Benefits     Servicer - P&C                                        | •                       |                                        |                                                 |                            |                                             |

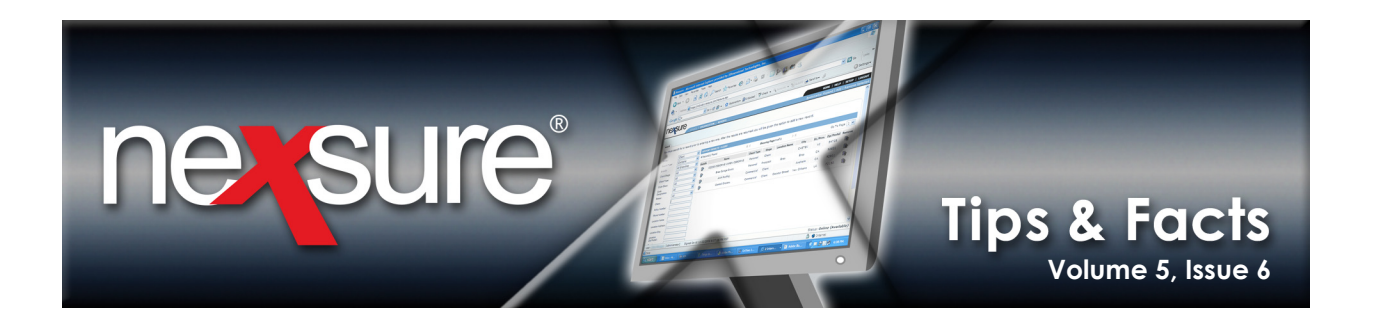

|                                                                                                    | DRTS   CAMPAIGNS   ELINKS                                                                                                    | Bookmarks: E | HOME   HELP   SETUP   LO |
|----------------------------------------------------------------------------------------------------|----------------------------------------------------------------------------------------------------|--------------|--------------------------|
| Avigation below to<br>Nexture setup information.     Console     Security policy user r     I minimize     tions     ient Access     atail Agent Access     atail Agent Access     alor Schemes     tegration     sokup Management     portunities     int Blank Forms     ograms     cument Templates     security Administration     Organization Menu     Organization Menu     Organization     Region     Region     Reports     Menu     Returb     Setup | amplates       access log       T-Log       pdf security         me:       Receptionist         Call Director Security         ess T       rpes       Aliases Summary         [Select Al]       [Unselect Al]         Campaigns       View         Sissic       View         [Sobal Search       View         View       Imports         View       Search         View       Search         View       Search         View       Search         View       View |              | Type: Organization       |

**Note**: If the employee was logged in at the time the security template was altered, have them log out and log in to see the security addition activated.

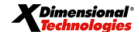

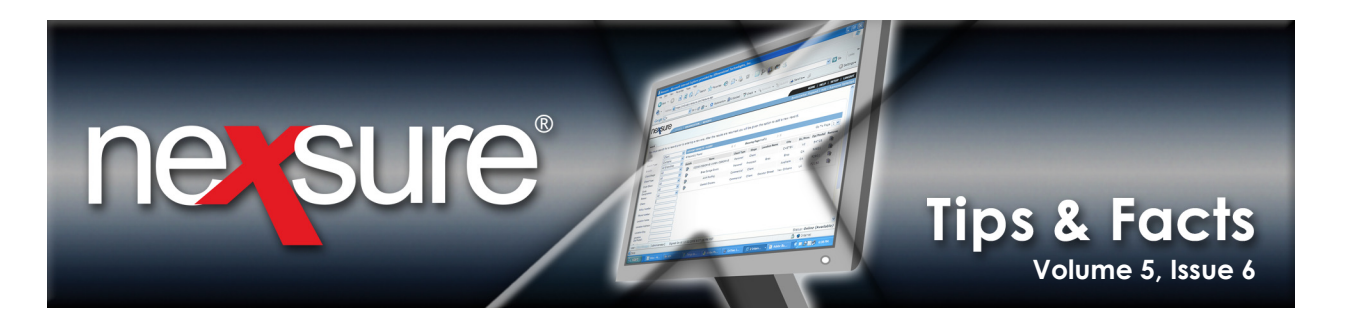

## **Client Global Search**

Now that security has been granted to gain access to the Global Search feature, use the following to search for clients:

| 1. Click t<br><b>Prima</b>                         | the <b>Global Seach</b> 🐨 icon on the right side of the <b>ry</b> menu to display the <b>Search Criteria</b> dialog box.                                                                                                    |                                                                                       |
|----------------------------------------------------|----------------------------------------------------------------------------------------------------|---------------------------------------------------------------------------------------|
| ACTIONS   OPPORTUN<br>Hello, Mary Ob<br>actions    | SEARCH   ORGANIZATION   REPORTS   CAMPAIGNS   ELINKS<br>NITIES   MARKETING   BINDER LOG   EDITS   AUDITS   EXPIRATIONS   ENDORSEMENTS   CANCELLATIONS   CLAIMS   INTERFACE   DEL                                                                                                    | HOME   HELP   SETUP   LOGO<br>okmarks: Expand   Add   Remove Selected<br>VERY<br>Home |
| All  Client Petails Priorit  Persc  Susp Appo Jack | Search Criteria Client: Client Name  Search Search Client: Client Name Client: Client Name Client: Client Name Client: Client Name Client: Client Name Client: Client Name Client: Client Name Client: Client Name Client: Client Name Client: Client Name Client: Client Name Client: Client: Client Name Client: Client: Client Name Client: Client: | Filter: [Show] [Add New] Updated By Updated On  ner Mary Oberleitner 05/11/2009       |
| 2. To sea                                          | arch a field other than <b>Client Name</b> , click the <b>Client</b> list and choose <b>Contact</b><br>ion Address, Policy Description or Policy Number depending on the inform<br>web21.nexsure.com - Nexsure Global Search - Microsoft Internet Explorer provided by XDimensiona.                                                                                                    | <b>: Name, Enterprise Code,</b><br>ation provided.                                    |
| Search Criteria<br>Client:                         | Client Name Contact Name Contact Name Enterprise Code Location Address Policy Description Policy Number                                                                                                    | Search                                                                                |
| 3. Type i<br>result                                | n a minimum of 3 characters and click the <b>Search</b> button to return<br>s. Search will find consecutive data contained within the field.                                                                                                    |                                                                                       |

**X**Dimensional Technologies

June 30, 2009

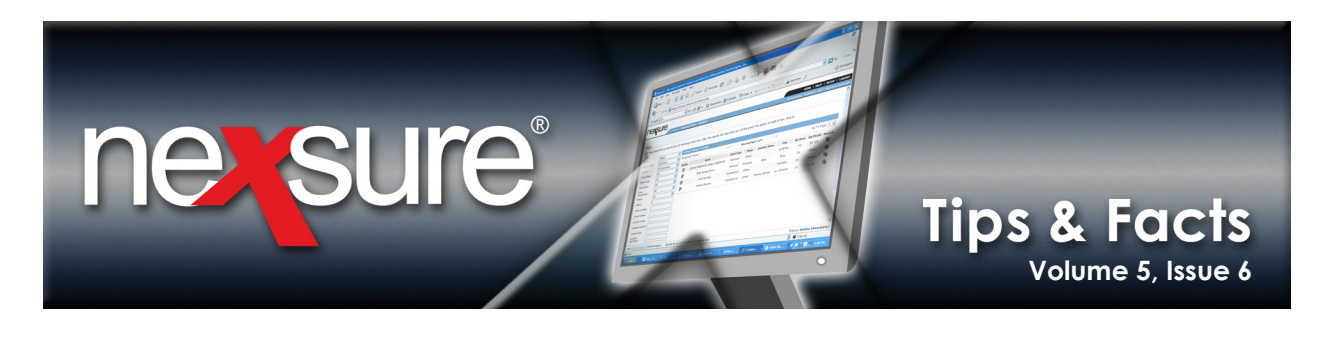

4. The grayed-out **Details** icon indicates that the user does not have access to the branch the client is assigned to. The white **Details** icon means the user does have access to the branch.

| <i>(</i> https://nex | vel | 24.nexsure.com/ - Nexsur | e Global Sear | ch - Microsoft Int | ternet Explorer provid | led by XDimensiona 🔳 🗖         |  |
|----------------------|-----|--------------------------|---------------|--------------------|------------------------|--------------------------------|--|
| Search Criteria      |     |                          |               |                    |                        |                                |  |
| Client:              | ٩   | lient Name 🛛 🔽           |               | mas                |                        | Search                         |  |
| Details Assign       | ner | t Client Name            | Client City   | Client Type        | Contact Name           | Client Branch                  |  |
|                      |     | Mason Crenshaw           | Brea          | Personal           | Mason Crenshaw         | Ace Insurance Branch           |  |
|                      |     | Thomas and Marie Barnes  | Littleton     | Personal           | Marie Barnes           | Agency of Colorado -<br>Denver |  |

The user will not be able to click any grayed-out **Details** icons but can click the **Assignment** icon to display the **Assignment List** screen. The **Assignment List** screen displays the assignments on the account so the user will know who to contact for this account.

| 🏉 https://nexweb24              | nexsure.com                              | n/ - Nexsure Global Search - Micro | s ift Internet Explorer provided by XDimensiona 🔳 🔲 🗙                            |
|---------------------------------|------------------------------------------|------------------------------------|----------------------------------------------------------------------------------|
| Search Criteria<br>Client: Clie | t Name                                   | https://nexweb24.nexsure.com       | )/cid=11 - Nexsure - M  Search                                                   |
|                                 |                                          | Assignment List                    | ne sure                                                                          |
| Details Assignment              | Client Name<br>Mason Crens<br>Thomas and | Responsibility Firs                | t Name   arole   Houde   Mary   Oberleitner   talph   Natale     Close     Close |
|                                 | L                                        |                                    |                                                                                  |

**X**Dimensional Technologies

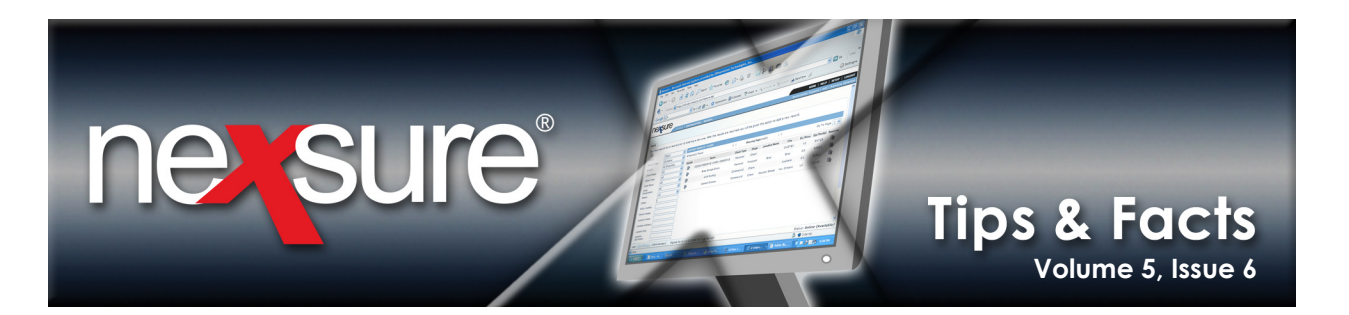

| Assig                    | jnment List                                                                                                    |                                       | n                  | e sure                                  |                  |           |           |            |
|--------------------------|----------------------------------------------------------------------------------------------------|---------------------------------------|--------------------|-----------------------------------------|------------------|-----------|-----------|------------|
| <b>₽</b>                 | Responsibility<br>Producer<br>Client Advocate<br>Account Manager                                                                                            | First Name<br>Carole<br>Mary<br>Ralph | MI Las<br>H<br>Obe | it Name<br>loude<br>erleitner<br>latale |                  |           |           |            |
| 5. If                    | -<br>the user needs t                                                                                                    | he contact's pl                       | none numi          | Close                                   | illaddres        | s, clicki | ngonthe   | Assignment |
| D                        | Details 🐯 icon ne                                                                                                    | ext to their na                       | me will di         | splay the <b>(</b>                      | Contact F        | Record    | dialog bo | х.         |
| <b>A</b> .               |                                                                                                    |                                       |                    |                                         |                  |           |           |            |
| e http:<br>Cont          | s://nexweb24.nexsu                                                                                                    | re.com/?pi 1=18                       | - Contact Re       | cord - Micro<br>Na                      |                  |           |           |            |
| Cont<br>Statu            | s://nexweb24.nexsu<br>tact Record<br>s:Offline                                                                                                    | re.com/?pi 1=18                       | - Contact Re       | cord - Micro<br>Ne                      | s 💶 🗆            |           |           |            |
| Cont<br>Statu<br>G       | s://nexweb24.nexsu<br>tact Record<br>s:Offline<br>Name: Carole Houde<br>oes By: Carole<br>mail 1: nexsurecontact<br>Notes:                                  | e.com/?pi 1=18                        | - Contact Re       | cord - Micro                            | s III<br>2 SUIRE |           |           |            |
| Cont<br>Statu<br>G<br>PR | s://nexweb24.nexsu<br>tact Record<br>s:Offline<br>Name: Carole Houde<br>oes By: Carole<br>mail 1: nexsurecontact<br>Notes:                                  | @aol.com                              | - Contact Re       | cord - Micro                            | s                |           |           |            |
| Conf                     | s://nexweb24.nexsu<br>tact Record<br>s:Offline<br>Name: Carole Houde<br>oes By: Carole<br>Email 1: nexsurecontact<br>Notes:<br>Phone Type<br>Business Phone | @aol.com                              | 24                 | cord - Micro                            | S                |           |           |            |

**X**Dimensional Technologies June 30, 2009

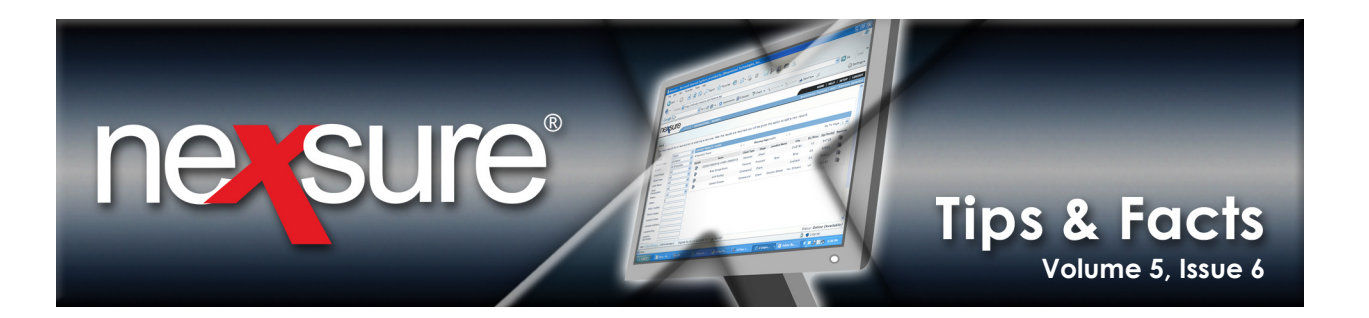

|                          | ntact                    |                | Mailing Address                  |                   |                    |  |  |
|--------------------------|--------------------------|----------------|----------------------------------|-------------------|--------------------|--|--|
| Name: Mr. Mason Crenshaw |                          |                | Location Type: Primary Residence |                   |                    |  |  |
| Go                       | es By: Mason             |                | Address: PO Box 6700             |                   |                    |  |  |
| Title: Owner             |                          |                | Ci                               | ity: Brea         | State/Province: CA |  |  |
| E                        | E-Mail: maryo@xdti.com   |                | Zip/Post                         | tal: 92821-3610   | _                  |  |  |
| Home                     | Phone: (714) 990-1256    |                | Pho                              | ne: (714) 990-125 | 6                  |  |  |
| acker                    |                          |                | Alerts                           |                   |                    |  |  |
| Date                     | Created: 10/9/2008 PST   |                | Ope                              | n Actions: 5      |                    |  |  |
| Clier                    | nt Since: 10/10/2008 PST |                |                                  |                   |                    |  |  |
| elated A                 | ccounts: 1               | J              |                                  |                   |                    |  |  |
|                          |                          |                |                                  |                   |                    |  |  |
| signmen                  | t                        |                |                                  |                   | Retail Agent:      |  |  |
| Primary                  | Branch                   | Department     | Unit                             | Responsibility    | Name               |  |  |
|                          | Ace Insurance Branch     | Personal Lines | Unassigned                       | Producer          | Mary Oberleitner   |  |  |
|                          |                          |                |                                  |                   |                    |  |  |
|                          |                          |                |                                  |                   |                    |  |  |
|                          |                          |                |                                  |                   |                    |  |  |
|                          |                          |                |                                  |                   |                    |  |  |
|                          |                          |                |                                  |                   |                    |  |  |
|                          |                          |                |                                  |                   |                    |  |  |

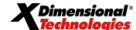

June 30, 2009